## U comme Utiliser Gallica

## UTILISER GALLICA pour TÉLÉCHARGER DES DOCUMENTS EN TRÈS HAUTE DÉFINITION avec les navigateurs FIREFOX et CHROME à l'aide de l'extension IIIF DOWLOAD

Gallica recèle de multiples ressources pour le généalogiste : cartes, articles de presse, photos.... Faut-il encore savoir les récupérer en très haute qualité pour les utiliser (joindre à une personne de son arbre dans le logiciel de généalogie, illustrer une biographie ...)

Or, une capture d'écran est toujours de qualité moyenne selon la carte graphique de votre ordinateur car les documents en ligne sont de faible qualité pour faciliter la navigation sur internet. La capture d'écran est aussi limitée à la surface de l'écran. La solution consiste à télécharger le document en entier et en haute définition pour l'utiliser ensuite sur votre ordinateur.

Pour cela, il faut installer sur votre navigateur une extension appelée *IIIF Dowload*. À télécharger sur : <u>http://www.geobib.fr/tool/iiif/</u>

Pour le navigateur Firefox, elle est accessible par le lien suivant : <u>https://addons.mozilla.org/fr/firefox/addon/iiif-download/</u>

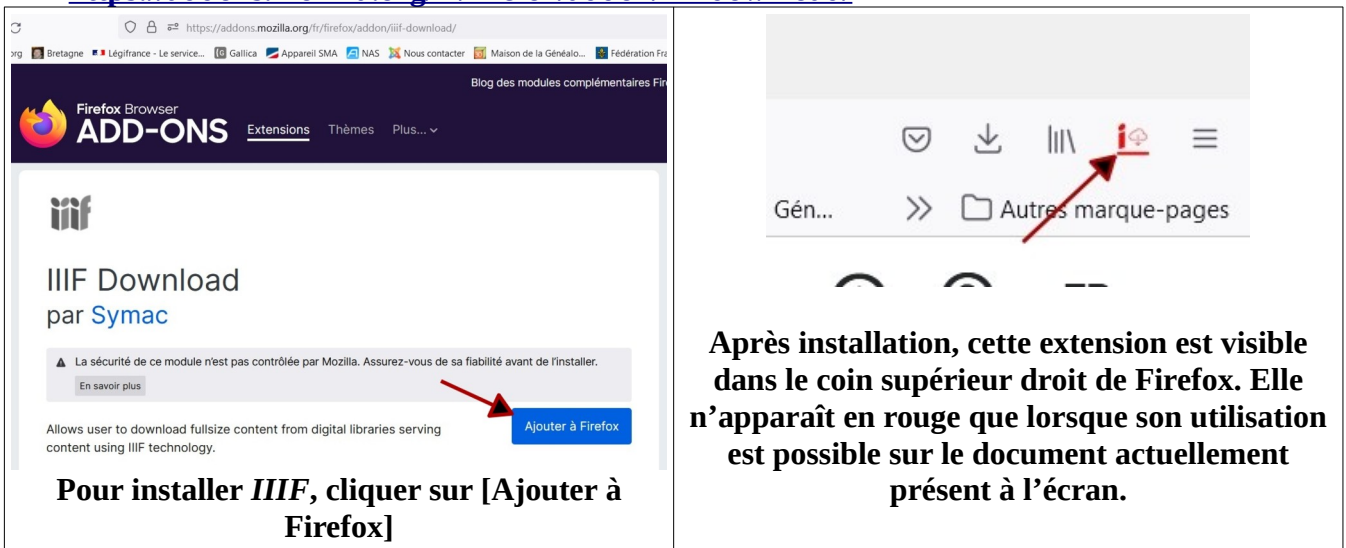

Pour utiliser *IIIF*, il faut, lorsque vous êtes sur un document de Gallica à télécharger, (carte, texte, photo), procéder comme suit :

- cliquer sur le symbole de l'extension (icône en rouge sur photo ci-dessus à droite).
- cliquer sur le nom de fichier de type JPG qui apparaît.
- choisir le nom de fichier et le dossier de téléchargement.
- laisser au téchargement en haute définition le temps de se réaliser.

Vous pouvez ensuite, ouvrir et traiter ce document à votre convenance.

Vous serez surpris par la qualité des documents ainsi récupérés.

Exemple n°1 : je recherche la Carte de Cassini de Belle-Île Gallica

- 1. faire une Recherche par Type de Document/Cartes/La France en Cartes/ La Carte de Cassini
- 2. Tableau d'Assemblage/ Bretagne/Feuille 158 Belle-Île Un zoom montre une fraction de carte de bonne qualité mais impossible d'avoir une vue détaillée suffisamment large (capture d'écran peu performante)
- 3. cliquer sur *III F* (en haut à droite de Firefox)
- 4. cliquer sur le fichier de type jpg
- 5. donner un nom au fichier par exemple Carte Cassini Belle-Ile
- 6. choisissez le dossier pour enregistrer le document et cliquer sur [Enregistrer]
- 7. attendez que le fichier soit téléchargé
- 8. ouvrez le fichier dans votre logiciel de gestion de photos
- 9. remarquez la qualité du document.

le Rielec Kerdouin Grand Rofu de Corneu Goezan a la Villeneuve la Vajllaze na daniel Beraudren BA Kerle ildas Kensa Tara ecossat holines eream proua Hastint

## <u>Exemple n°2 à partir d'un extrait du journal Ouest-Eclair de Loire-Inférieure (ancêtre de Ouest</u> <u>France)</u>

Je recherche l'article relatif à un vol de marchandises par Raymond BOUCARD en 1944

Gallica

- 1. faire une Recherche par Type de Document/Presse et Revues/ Presse Locale et Régionale/ Pays-de-La-Loire/Loire-Atlantique/Ouest-Eclauir (Edition de Nantes)
- 2. Rechercher dans tous les numéros « BOUCARD »
- 3. 202 résultats
- 4. le premier nous intéresse : <u>1944/06/17 (Numéro 17179).</u>
  « La gendarmerie vient de procéder à l'arrestation de deux cultivateurs Raymond Boucard, 47 ans, au Pé de Buzay, et Léon Héry, 36 ans, à Laxnay, coupables de vols dans des bateaux ancrés dans le canal de la Martinière au Pellerin(...)Chez Boucard, des paquets de cordages furent découverts dissimulés sous du foin et du matériel dans la chambre et le cellier »
- 5. cliquer sur [Voir les extraits dans le rapport de recherche]
- 6. cliquer sur l'extrait du journal ou apparaît en surligné en jaune le nom « Boucard »
- 7. vous arrivez sur la page 2 du journal
- 8. cliquer sur Zoom ; l'article intitulé Le Pellerin est au milieu de la page
- 9. une copie d'écran donnerait un texte de mauvaise qualité
- 10. cliquer sur III F (en haut à droite de Firefox)
- 11. cliquer sur le fichier de type jpg
- 12. donner un nom au fichier par exemple Boucard Le Pellerin 17-06-1944 Ouest-Eclair.jpg
- 13. choisissez le dossier pour enregistrer le document.
- 14. Cliquer sur [Enregistrer]
- 15. attendez que le fichier soit téléchargé
- 16. ouvrez le fichier dans votre logiciel de gestion de photos
- 17. remarquez la qualité du document.

## Exemple n°3 à partir d'un photo

Je recherche un article relatif au coureur cycliste Henri CORNET pour avoir sa photo Gallica

- 1. faire une Recherche par Type de Document/Images/Sports et Sportifs en image
- 2. Accès par sportif/Coureurs Cyclistes/Henri Cornet 1884-1941
- 3. Cliquer sur le document n°13 qui paraît le plus intéressant
- 4. Uine photo apparaît avec 3 cyclistes dont Henri CORNET
- 5. cliquer sur Zoom ; la photo s'agrandit
- 6. une copie d'écran donnerait un texte de mauvaise qualité
- 7. cliquer sur III F (en haut à droite de Firefox)
- 8. cliquer sur le fichier de type jpg
- 9. donner un nom au fichier par exemple H CORNET cycliste dans Gallica.jpg
- 10. choisir le dossier pour enregistrer le document.
- **11. Cliquer sur [Enregistrer]**
- 12. attendre que le fichier soit téléchargé
- 13. ouvrir le fichier dans votre logiciel de gestion de photos

remarquez la qualité du document.

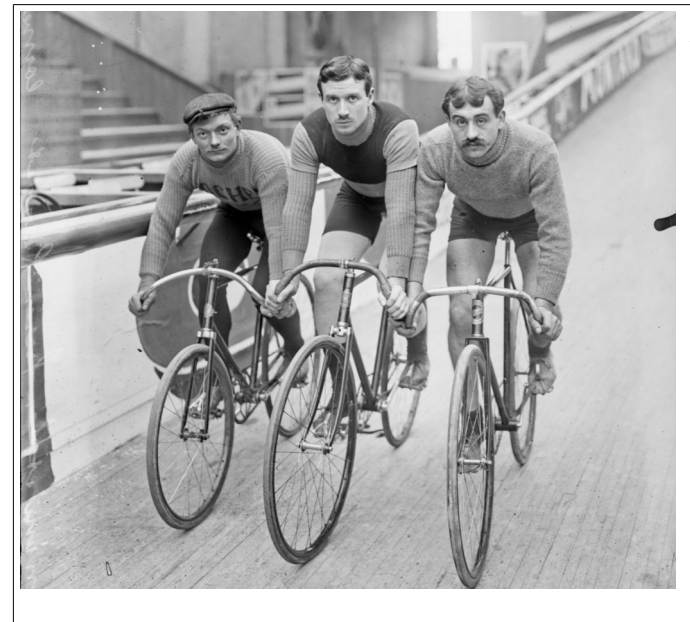

*III F* permet d'obtenir des documents de haute qualité y compris au-delà de l'écran de votre ordinateur.